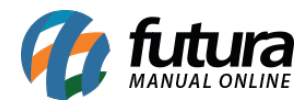

### **Referência: FAQ20**

É possível efetuar o controle dos produtos que estão abaixo do estoque mínimo prédeterminado no cadastro. Para isso é necessário realizar as seguintes configurações:

### 1º Passo - Definir o estoque mínimo no cadastro do produto:

#### Caminho: Cadastro> Estoque> Produto

Acesse o caminho acima e escolha o produto que deseja definir o estoque mínimo e clique em *F3 Editar.* 

| Cadastro de                                            | Produtos ×                                                                                      |                                   | 51                                         |                                                  |                                                                                                    |                  |
|--------------------------------------------------------|-------------------------------------------------------------------------------------------------|-----------------------------------|--------------------------------------------|--------------------------------------------------|----------------------------------------------------------------------------------------------------|------------------|
| F2 Novo                                                | F3 Editar Excluir F10                                                                           | Gravar Cancelar C                 | Copiar Produto                             |                                                  |                                                                                                    |                  |
| Consulta                                               | Cadastro Fisca                                                                                  | I Imagens                         | Diversos                                   | e-Futura                                         | Detalhamento                                                                                                    |                  |
| Codigo Interno                                         | 24303 Referencia 00032                                                                          | Dt. de Ca                         | dastro 03/10/2016                          | Codigo de                                        | e Barras                                                                                                    |                  |
| Тіро                                                   | 00 - Mercadoria para Revenda                                                                    | ▼ Statu                           | IS Ativo                                   | ▼ ▶ 24303                                        | Lodigo de Barras                                                                                                    |                  |
| Descricao                                              | DESCRIÇÃO                                                                                       |                                   | 1                                          |                                                  |                                                                                                    |                  |
| Unidade                                                | UN Fator Conversao 1,00                                                                         | 0000 Unidade Conversao            | Embalagem                                  | 0,00                                             |                                                                                                    |                  |
| Peso Liq/KG:                                           | 0,00000 Peso Bruto/KG.:                                                                         | 0,00000 Cuba                      | igem/CX: 0                                 | ,000                                             |                                                                                                    |                  |
| Grupo Subgrupo                                         |                                                                                                 |                                   |                                            | Gerar                                            | Novo Codigo de Barras                                                                                                    |                  |
| Cor                                                    | Marca                                                                                           | Tamanho                           |                                            | -                                                | Ultimas Compras                                                                                                    |                  |
| Ult. VI. Compra                                        | 10,00000 💭 Custo U\$                                                                            | 0,000000 Especificacao            |                                            | -                                                | Ultimas Vendas                                                                                                    | Ť.               |
| Observacao                                             |                                                                                                 |                                   |                                            | Veri                                             | ficar Codigo de Barras                                                                                                    |                  |
|                                                        |                                                                                                 |                                   |                                            | hiro                                             | a da Cario em Estamua                                                                                                    |                  |
| Tabela de Preco                                        |                                                                                                 |                                   |                                            |                                                  | s de sene em Estoque                                                                                                    |                  |
| ATACADO<br>VAREJO                                      | -90,00000<br>-80,00000                                                                          | 1,00000<br>2,00000 E Utiliza Bala | Desconto Maximo : 0,0<br>nça Etiquetadora: | 0000                                             |                                                                                                    |                  |
| Fornecedores [Al                                       | t + F] Estoque [Alt + E] Outras Inf                                                             | ormacoes [Alt + O] Faixa de Val   | or Comissao [Alt + C] Cu                   | usto de Compra                                   | Conversao Tributaria 🔍 Des                                                                                                    | conto Automatico |
| Codigo<br>1 RAZ<br>2 IMP<br>16 CLI<br>21 EMF<br>42 GUA | Empresa<br>AO SOCIAL<br>ORTACAO E COMERCIO<br>ENTE 05<br>PRESA TESTE 3<br>ARUPEL PAPELARIA LTDA | Estoque Minimo                    | ocalizacao Cus                             | to Medio<br>0,00<br>0,00<br>0,00<br>0,00<br>0,00 | <ul> <li>Validade Tipo:</li> <li>Validade Dias:</li> <li>Prazo Reposicao:</li> <li>Status da Producac</li> <li>Centro de Custo:</li> <li>Historico de</li> </ul> | Sem Controle     |
|                                                        |                                                                                                 |                                   |                                            |                                                  |                                                                                                    |                  |

Na aba **Outras Informações**, defina qual a quantidade mínima deste produto, sendo

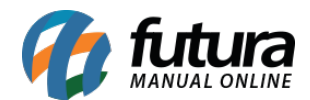

possível definir a quantidade por empresa. Após inserir a quantidade, clique em F10 Gravar.

# 2° Passo - Configuração no Atualizar Fiscal:

O próximo passo é realização da configuração no programa **Atualizar Fiscal**, que possui várias funcionalidades e uma delas é a **Verificação de Estoque**.

**Atenção:** Para que esta função seja executada corretamente, este programa deve estar sempre aberto no computador **Servidor**!

Clique com o botão direito sobre o ícone do sistema, como mostra abaixo:

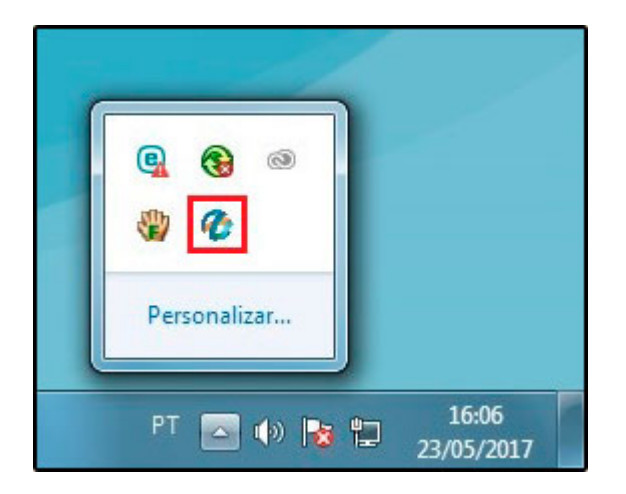

Selecione a opção **Verificação de Estoque> Config**, conforme mostram as imagens a seguir:

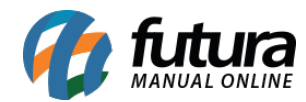

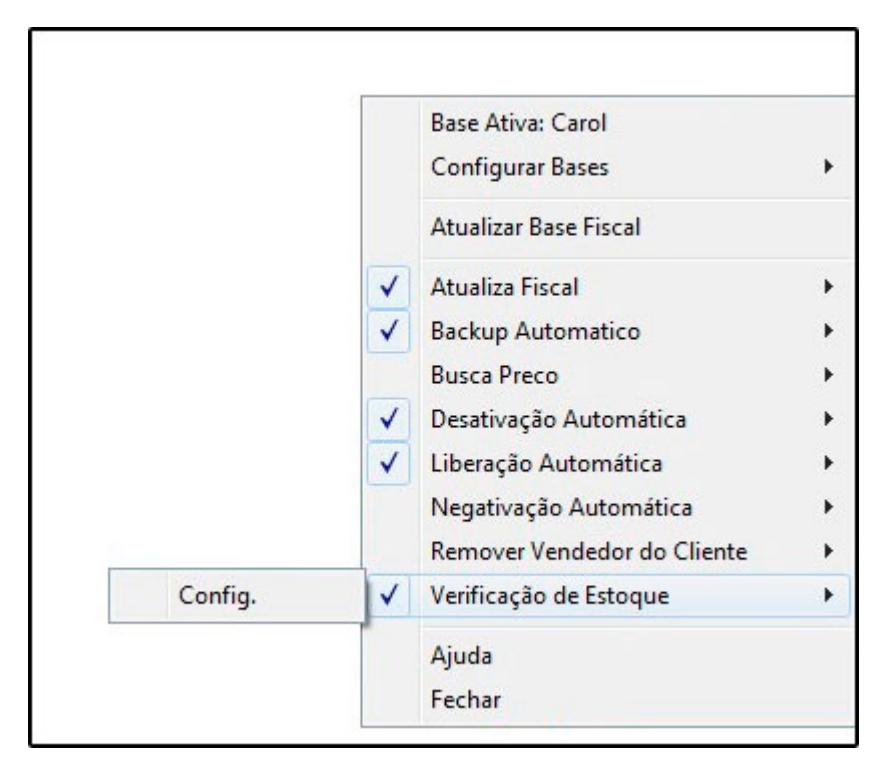

| Configurações (Esc | .P/Sair)        |
|--------------------|-----------------|
| Editar             | Gravar Cancelar |
| Ativo:             | ▼               |
| Empresa:           |                 |
| Peridiocidade:     |                 |
|                    |                 |
|                    |                 |
|                    |                 |
|                    |                 |
|                    |                 |
|                    |                 |
|                    |                 |
|                    |                 |
|                    |                 |
|                    |                 |
|                    |                 |

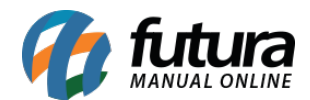

Feito isso, clique em *Editar* e defina as opções abaixo:

Ativo: Selecione a opção SIM, para habilitar a validação do estoque;

*Empresa*: Defina a empresa para qual o atualizador validará o estoque;

**Periodicidade:** Neste campo, defina o período em que o atualizador verificará o estoque mínimo e enviará o e-mail para empresa definida.

## 3° Passo - Verificação dos Produtos abaixo do estoque mínimo

Após realizar a configuração no **Atualizar Fiscal**, o sistema sempre trará a relação dos produtos abaixo do estoque mínimo no menu **Meu Sistema**, disponibilizado no cabeçalho do sistema, conforme mostra a imagem abaixo:

.:: Futura Sistemas ::. Cadastros Estoque Vendas Fiscal Contas a Receber Contas a Pagar Conta Corrente Impressos Etiquetas Relatorios Exportar Importar Configuracoes 👖 🔹 Links Uteis 🔹 Outras Soluções 🖌 🏟 🗣 中文版 🔹 🧇 🖛 🖬 👻 🥵 😹 🛛 Acesso Remoto Futura 🖡 Meu Sistema

Ao clicar no botão, o sistema abrirá a seguinte tela:

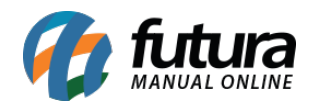

| Contas a Receber Atrasadas         N020217       LUMATAADORA DE CARTORS SURED       1667         10202217       ELIO LA       1400         10202217       ELIO LA       1400         10202217       ELIO LA       1400         10202217       ELIO LA       1400         10202217       ELIO LA       1400         10202217       ELIO LA       1400         10202217       ELIO LA       1600         10202217       ELIO LA       1600         10202217       ELIO LA       1600         10202217       ELIO LA       16000         10202217       ELIO LA       16000         10202217       ELIO LA       10000         10202217       ELIO LA       10000         10202217       ELIO LA       10000         10202217       ELIO LA       10000         10202217       ELIO LA       10000         10202217       ELIO LA       10000         10202217       ELIO LA       10000         10202216       INACKORDR       252500         10202217       ELIO LA       10000         10202216       INACKORDR       25000         102020216                                                                                                    | dastros Estoque Vendas<br>• Links Uteis • Out<br>Meu Sistem                                                                                                    | Fiscal Contas a Receber Con<br>ras Soluções - <b>徐</b> • 中文                                                                  | ntas a Pagar Conta Corrent<br>以版 👻 🏈 👻 🖬 👻 🐔                                                                                                    | e Impressos Etiquetas Relatorios E                                                                                                    | xportar Importar Configuracoes<br>eu Sistema |
|----------------------------------------------------------------------------------------------------|----------------------------------------------------------------------------------------------------|----------------------------------------------------------------------------------------------------|----------------------------------------------------------------------------------------------------|----------------------------------------------------------------------------------------------------|----------------------------------------------|
| Compras em Aberto         Vendas em Aberto           203         RAZAO SOCIAL         5.000.00         217         CONSUMIDOR         0.00           203         RAZAO SOCIAL         2.500.00         206         EMPRESA TESTE 3         3.000.00           20         RAZAO SOCIAL         7.500.00         203         CONSUMIDOR         0.00           20         CLENTE 02         10.00         204         CONSUMIDOR         0.00           20         CLENTE 02         10.00         204         CONSUMIDOR         0.00           20         CLENTE 01         30.00         197         CONSUMIDOR         25.00           192         CLENTE 01         2500.00         152         CLENTE 01         2500.00           192         CLENTE 01         2500.00         152         CLENTE 03         1000.00           10         E         181         CLENTE 05         1.000.00         152         CLENTE 05         1.000.00         152         CLENTE 05         1.000.00         1         1         E         1         E         1         E         1         E         1         E         1         E         1         E         1         E         1         E                    | Contas a Receb<br>05/2017 ADMINISTRADORA DE<br>102/2017 CLENTE 05<br>102/2017 CLEIO S.A.<br>102/2017 CLEIO S.A.<br>102/2017 CLEIO S.A.<br>102/2017 CLENTE 05<br>101/2017 CLENTE 01<br>101/2017 CLENTE 01<br>101/2017 CLENTE 01<br>11/2016 CLENTE 01 | CARTOES SICRED 16667<br>132000<br>1470<br>490<br>1580<br>800.00<br>111.00<br>500.00<br>400.00<br>30.00<br>80.00<br>2.00<br>• | Contas a P<br>02/05/2017 FORNECEDOR<br>27/02/2017 NOME VENDEDX<br>29/12/2016 FORNECEDOR 0<br>12/12/2016 CLIENTE 02<br>09/12/2016 CLIENTE 02<br>14/11/2016 CLIENTE 02<br>14/11/2016 FORNECEDOR TI<br>03/10/2016 FORNECEDOR TI<br>03/10/2016 FORNECEDOR TI<br>01/10/2016 SUZANO PAPEL | Pagar Atrasadas<br>200.00<br>200.00<br>200.00<br>900.00<br>900.00<br>500.00<br>E FUNCIONARIO<br>5225.00<br>0R<br>500.00<br>E FUNCIONARIO<br>5225.00<br>0R<br>500.00<br>E FUNCIONARIO<br>5225.00<br>0R<br>500.00<br>E FUNCIONARIO<br>5225.00<br>0R<br>500.00<br>E FUNCIONARIO<br>5225.00<br>0R<br>500.00<br>E FUNCIONARIO<br>5225.00<br>0R<br>500.00<br>E FUNCIONARIO<br>5225.00<br>0R<br>500.00<br>E FUNCIONARIO<br>5225.00<br>0R<br>500.00<br>E FUNCIONARIO<br>5225.00<br>0R<br>500.00<br>E FUNCIONARIO<br>5225.00<br>0R<br>500.00<br>C<br>E FUNCIONARIO<br>5225.00<br>0R<br>500.00<br>E FUNCIONARIO<br>5225.00<br>0R<br>500.00<br>E FUNCIONARIO<br>5225.00<br>0R<br>500.00<br>E FUNCIONARIO<br>5225.00<br>C<br>E FUNCIONARIO<br>5225.00<br>C<br>E FUNCIONARIO<br>5225.00<br>C<br>E FUNCIONARIO<br>5255.00<br>E FUNCIONARIO<br>5255.00<br>E FUNCIONARIO<br>500.00<br>E FUNCIONARIO<br>5255.00<br>E FUNCIONARIO<br>500.00<br>E FUNCIONARIO<br>500.00<br>FUNCIONARIO<br>500.00<br>FUNCIONARIO<br>500.00<br>FUNCIONARIO<br>FUNCIONARIO<br>FUNCIONARIO<br>FUNCIONARIO<br>FUNCIONARIO<br>FUNCIONARIO<br>FUNCIONARIO<br>FUNCIONARIO<br>FUNCIONARIO<br>FUNCIONARIO<br>FUNCIONARIO<br>FUNCIONARIO<br>FUNCIONARIO<br>FUNCIONARIO<br>FUNCIONARIO<br>FUNCIONARIO<br>FUNCIONARIO<br>FUNCIONARIO<br>FU | Cheques bons p/ Deposito                     |
| 903       RAZAO SOCIAL       5000.00 <ul> <li>217</li> <li>CONSUMIDOR</li> <li>000</li> <li>206</li> <li>EMPRESA TESTE 3</li> <li>3000.00</li> <li>203</li> <li>CONSUMIDOR</li> <li>0.00</li> <li>203</li> <li>CONSUMIDOR</li> <li>0.00</li> <li>204</li> <li>CONSUMIDOR</li> <li>0.00</li> <li>200</li> <li>CLENTE 02</li> <li>1.000</li> <li>204</li> <li>CONSUMIDOR</li> <li>0.000</li> <li>200</li> <li>CLENTE 01</li> <li>200.000</li> <li>192</li> <li>CLENTE 01</li> <li>2500.00</li> <li>152</li> <li>CLENTE 05</li> <li>1.000.00</li> <li>1.52</li> <li>CLENTE 05</li> <li>1.000.00</li> <li>1.52</li> <li>CLENTE 05</li> <li>1.000.00</li> <li>1.52</li> <li>CLENTE 05</li> <li>1.000.00</li> <li>1.52</li> <li>CLENTE 05</li> <li>1.000.00</li> <li>1.52</li> <li>CLENTE 05</li> <li>1.000.00</li> <li>1.52</li> <li>CLENTE 05</li> <li>1.000.00</li> <li>1.52</li> <li>CLENTE 05</li> <li>1.000.00</li> <li>1.52</li> <li>CLENTE 05</li> <li>1.000.00</li> <li>1.52</li> <li>CLENTE 05</li> <li>1.000.00</li> <li>1.52</li> <li>CLENTE 05</li> <li>1.000.00</li> <li>1.52</li> <li>CLENTE 05</li> <li>1.000.00</li> <li>1.52</li> <li>CLENTE 05</li> <li>1.500.00</li> <li>1.52</li> <li></li></ul> | Compras er                                                                                                    | n Aberto                                                                                                    | Venda                                                                                                    | as em Aberto                                                                                                    |                                              |
| BUS         RAZAC SOCIAL         250000         208         EMPRESA DO BRASIL LTDA         300000           2         RAZAO SOCIAL         7.500.00         203         CONSUMIDOR         0.00           9         CLIENTE 02         10.00         204         CONSUMIDOR         0.00           0         FORNECEDOR TESTE         23.60         200         CLIENTE 01         30.00           5         TEXTL         261.00         197         CONSUMIDOR         25.00           192         CLIENTE 01         2500.00         152         CLIENTE 01         2500.00           152         CLIENTE 05         1.000.00         152         CLIENTE 05         1.000.00           40         CEA MODAS         750.00         10         EMPRESA DO BRASIL LTDA         350.00         T                                                                                                    | 03 RAZAO SOCIAL                                                                                                    | 5.000,00                                                                                                    | 217 CONSUMIDOR                                                                                                    | • 000                                                                                                    |                                              |
| CLENTE 02     10.00     204     CONSUMIDOR     0.00       FORNECEDOR TESTE     2360     200     CLENTE 01     30.00       TEXTIL     261.00     197     CONSUMIDOR     25.00       192     CLENTE 01     2500.00     192     CLENTE 01       192     CLENTE 01     2500.00     152     CLENTE 05     1000.00       10     EMPRESA DO BRASIL LTDA     750.00     10     11                                                                                                    | PAZAO SOCIAL                                                                                                    | 2.500,00                                                                                                    | 200 EMPRESATESTES                                                                                                    | 000                                                                                                    |                                              |
| FORNECEDOR TESTE       23.60       200       CLENTE D1       30.00         TEXTL       261.00       197       CONSUMIDOR       25.00         192       CLENTE D1       200.00.00       192       CLENTE D1       2500.00         192       CLENTE D1       2500.00       192       CLENTE D1       2500.00         192       CLENTE D5       1.000.00       10       2500.00       10       2500.00         10       EMPRESA DO BRASIL LTDA       750.00       11       EMPRESA DO BRASIL LTDA       350.00       T                                                                                                    | CLIENTE 02                                                                                                    | 10.00                                                                                                    | 204 CONSUMDOR                                                                                                    | 000                                                                                                    |                                              |
| TEXTL       261.00       197       CONSUMIDIOR       25.00         192       CLENTE 01       200.000.00         192       CLENTE 01       2.500.00         192       CLENTE 01       2.500.00         192       CLENTE 05       1.000.00         40       CEA MODAS       750.00         10       EMPRESA DO BRASIL LTDA       70.00         11       EMPRESA DO BRASIL LTDA       350.00                                                                                                    | FORNECEDOR TESTE                                                                                                    | 23.60                                                                                                    | 200 CLIENTE 01                                                                                                    | 30.00                                                                                                    |                                              |
| 192     CLENTE 01     200.000.00       181     CLENTE 01     2.500.00       152     CLENTE 05     1.000.00       40     CEA MODAS     750.00       10     EMIFRESA DO BRASIL LTDA     70.00       11     EMIFRESA DO BRASIL LTDA     350.00                                                                                                    |                                                                                                    | 261.00                                                                                                    | 197 CONSUMIDOR                                                                                                    | 25.00                                                                                                    |                                              |
| E       181       CLIENTE 01       2 500.00         152       CLIENTE 05       1.000.00         40       CEA MODAS       750.00         10       EMPRESA DO BRASIL LTDA       70.00         11       EMPRESA DO BRASIL LTDA       350.00                                                                                                    |                                                                                                    |                                                                                                    | 192 CLIENTE 01                                                                                                    | 200.000.00                                                                                                    |                                              |
| 152     CLIENTE 05     1.000.00       40     CEA MODAS     750.00       10     EMPRESA DO BRASIL LIDA     70.00       ■     11     EMPRESA DO BRASIL LIDA     350.00                                                                                                    |                                                                                                    | =                                                                                                    | 181 CLIENTE 01                                                                                                    | 2.500.00                                                                                                    |                                              |
| 40 CÉA MODAS 750.00<br>10 EMPRESA DO BRASIL LIDA 70.00<br>11 EMPRESA DO BRASIL LIDA 350.00<br>X                                                                                                    |                                                                                                    |                                                                                                    | 152 CLIENTE 05                                                                                                    | 1.000.00                                                                                                    |                                              |
| 10 EMPRESA DO BRASIL LIDA 7000<br>11 EMPRESA DO BRASIL LIDA 350.00<br>X                                                                                                    |                                                                                                    |                                                                                                    | 40 CEA MODAS                                                                                                    | 750.00                                                                                                    |                                              |
| 11 EMPRESA DO BRASIL LIDA BS0.00                                                                                                    |                                                                                                    |                                                                                                    | 10 EMPRESA DO BRASIL                                                                                                    | LTDA 70.00                                                                                                    |                                              |
| × ×                                                                                                    |                                                                                                    | -                                                                                                    | 11 EMPRESA DO BRASIL                                                                                                    | . LTDA 350,00 👻                                                                                                    |                                              |
|                                                                                                    |                                                                                                    | ×                                                                                                    |                                                                                                    | ×                                                                                                    |                                              |

Esta tela faz um resumo de vários trâmites que facilitam o dia a dia do usuário e uma das opções é a de **verificação do estoque abaixo do mínimo**.

Caso não seja apresentado o menu de estoque abaixo do mínimo, será necessário habilitá-lo. Para isso, clique no ícone **Exibir** e em seguida selecione a opção **Verificação de Estoque -Abaixo do mínimo**, conforme mostra imagem abaixo:

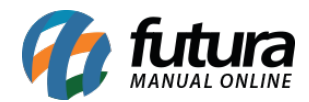

| Cheques Bom Para                           |
|--------------------------------------------|
| Contas a Pagar                             |
| Contas a Receber                           |
| Últimas 10 Notas Fiscais Geradas           |
| Telas Mais Acessadas                       |
| Clientes aguardando aprovação eComerce     |
| Produtos com Classificacao Fiscal Revogada |
| Compras em Aberto                          |
| Vendas em Aberto                           |
| Cobrança à Contactar                       |
| Alterações na Aliquota ICMS ST             |
| Verificação de Estoque - Abaixo do Mínimo  |
| Ultimas Vendas/Orçamentos                  |

Após selecionar, o menu ficará disponível:

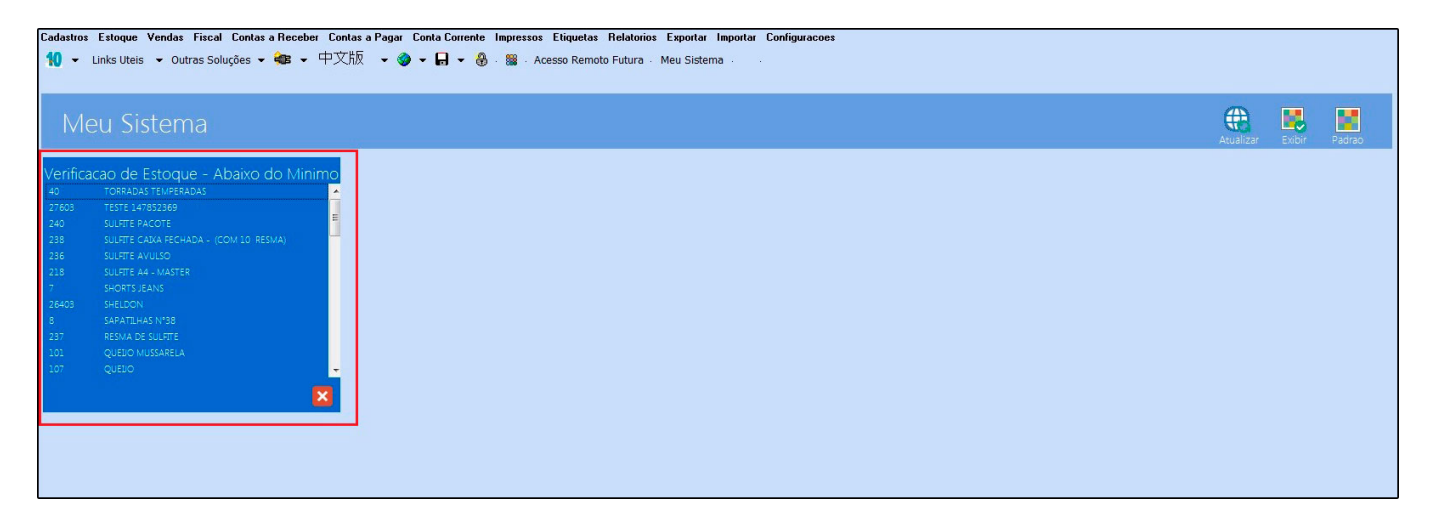

Sempre que um produto estiver abaixo do **estoque mínimo** definido no cadastro do produto, o mesmo aparecerá neste menu. Através dele é possível também visualizar um relatório mais detalhado dos produtos. Para isso, clique em um produto e selecione a opção relatório, conforme mostram as imagens a seguir:

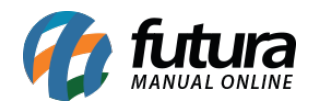

| astros Estoqu            | ue Vendas Fiscal C                                     | ontas a Receber Contas a Pagar Conta Corrente                                     | Impressos Etiquetas Relatorios Exportar Importar Configurac |
|--------------------------|--------------------------------------------------------|-----------------------------------------------------------------------------------|-------------------------------------------------------------|
|                          | teis 👻 Outras Soluçõ                                   | es • 🖛 • 中文版 • 🧆 • 🗛 • 🏔                                                          | 🚟 - Acesso Remoto Futura - Meu Sistema                      |
| Enno or                  | our as sonays                                          |                                                                                   |                                                             |
|                          |                                                        |                                                                                   |                                                             |
|                          |                                                        |                                                                                   |                                                             |
| Meu 2                    | sistema                                                |                                                                                   |                                                             |
|                          |                                                        |                                                                                   |                                                             |
| rificação d              | le Estoque - Aba                                       | iyo da Minimo                                                                     |                                                             |
| BOB DESCR                | READU .                                                |                                                                                   |                                                             |
| CREM                     | E PARA PENTE Relate                                    | prio RES                                                                          |                                                             |
| CORS                     | ARIO P Cance                                           | elar                                                                              |                                                             |
| снос                     | OLATE AO LEI <mark>TE</mark>                           |                                                                                   |                                                             |
| CHAN                     | TILY                                                   |                                                                                   |                                                             |
| CANE                     | TA BIC                                                 |                                                                                   |                                                             |
| CAIXA                    | BIC 50 UNIDADES                                        |                                                                                   |                                                             |
| CADE                     | RNO ESPIRAL                                            |                                                                                   |                                                             |
| BRINQ                    | UEDO 04                                                |                                                                                   |                                                             |
| BRINQ                    | UEDO 03                                                |                                                                                   |                                                             |
| BRINQ                    | UEDO 02                                                | <b>.</b>                                                                          |                                                             |
|                          |                                                        |                                                                                   |                                                             |
|                          |                                                        |                                                                                   |                                                             |
| tório: Verificação de Es | stoque #1 ×                                            |                                                                                   |                                                             |
|                          | ► ►I 186 % Exportar p/                                 | PDF  Enviar Por E-Mai                                                             |                                                             |
|                          |                                                        |                                                                                   |                                                             |
| NOME                     | EANTASIA                                               | www.futurasistemas.com.br                                                         | 24/05/2017 16:06:39                                         |
|                          | ~ ~ ~                                                  |                                                                                   | 24/03/2017 10:00:33 1 agina 1 de 1                          |
| VEI                      | RIFICAÇAC                                              | DE ESTOQUE                                                                        |                                                             |
| Cód                      | Código de Barras                                       | Referencia Descrição                                                              | Est Minimo Saldo                                            |
| 40                       | 2100002016868                                          | 40 TORRADAS TEMPERADAS                                                            | 1 00 -64 00                                                 |
| 27603                    | 27603                                                  | 159 TESTE 147852369                                                               | 1.00 -2.00                                                  |
| 240                      | 240                                                    |                                                                                   | 1,00 16,00                                                  |
| 240                      | 240                                                    |                                                                                   | M 10 RESMA) 1.00 0.00                                       |
| 230                      | 230                                                    |                                                                                   | 1,00 0,00                                                   |
| 230                      | 230                                                    |                                                                                   | 1,00 -10,00                                                 |
| 218                      | 210                                                    | UUUZU SULFITE A4 - MASTER                                                         | 1,00 0,00                                                   |
| 1                        | 2100002016561                                          | / SHUKIS JEANS                                                                    | 1,00 0,00                                                   |
| 26403                    | 26403                                                  | UUU39 SHELDON                                                                     | 1,00 0,00                                                   |
| 8                        | 0400000040570                                          | O CADATILLIAO NIGOO                                                               | 4 00                                                        |
|                          | 2100002016578                                          | 8 SAPATILHAS N°38                                                                 | 1,00 0,00                                                   |
| 237                      | 2100002016578<br>237                                   | 8 SAPATILHAS N°38<br>00026 RESMA DE SULFITE                                       | 1,00 0,00<br>1,00 0,00                                      |
| 237<br>101               | 2100002016578<br>237<br>2100002017551                  | 8 SAPATILHAS N°38<br>00026 RESMA DE SULFITE<br>101 QUEIJO MUSSARELA               | 1,00 0,00<br>1,00 0,00<br>1,00 0,00                         |
| 237<br>101<br>107        | 2100002016578<br>237<br>2100002017551<br>2100002017698 | 8 SAPATILHAS N°38<br>00026 RESMA DE SULFITE<br>101 QUEIJO MUSSARELA<br>107 QUEIJO | 1,00 0,00<br>1,00 0,00<br>1,00 0,00<br>1,00 -40,00          |

Vale lembrar que o sistema irá enviar o relatório anexado para o e-mail da empresa padrão sempre que o atualizar fiscal verificar o estoque, conforme imagem abaixo:

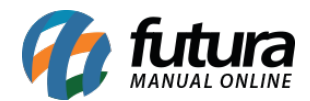

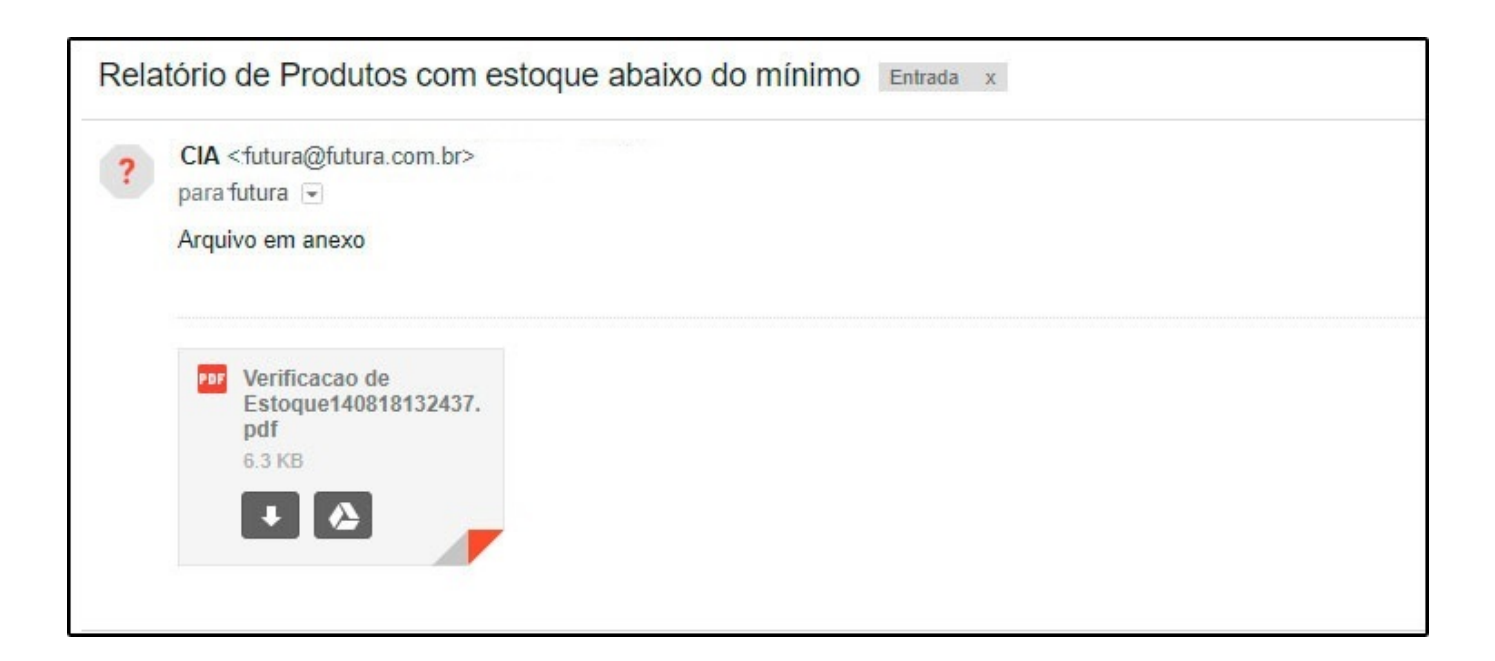